## CARSI访问指南

使用范围: 非校园IP地址访问(校外访问)

## Step 1: 输入链接: <u>http://fsso.cnki.net</u> 或依次点击知网页面右上角"登陆""校外访问"。

| • 10 40 47.88                                                                   | 中国加阔<br>.cnki.net<br>.础设施工程                                   |                                     |                                             | 间版入口 手科                                                                              | 和版 ENGLISH                                               | 充值  会员           | 帮助          | 个人/机构馆                                                  | 我的CNKI                                  | Xiu 登录 •                             |
|---------------------------------------------------------------------------------|---------------------------------------------------------------|-------------------------------------|---------------------------------------------|--------------------------------------------------------------------------------------|----------------------------------------------------------|------------------|-------------|---------------------------------------------------------|-----------------------------------------|--------------------------------------|
|                                                                                 |                                                               |                                     |                                             |                                                                                      |                                                          |                  | 会员登         | 录                                                       |                                         | \→ 用N:主册 Ø                           |
|                                                                                 | 文献检索                                                          | 主题 ▼                                | 中文文献、外文文                                    | 쳬                                                                                    |                                                          |                  | へ 请         | 输入用户名/邮箱                                                | 前手机号                                    | The terms                            |
|                                                                                 | 知识元检索                                                         | 💆 学术期刊                              | 🖉 学位论文                                      | 🛚 会议 🛛 🛩 报纸                                                                          | ■年鉴                                                      | ■专利              | 合请          | 输入密码                                                    |                                         |                                      |
|                                                                                 |                                                               | 2 图书                                | 学术辑刊 法律法                                    | 去规 政府文件                                                                              | 企业标准                                                     | 科技报告             | ☑ 自动登录      | ł                                                       |                                         | 找回密码                                 |
| 行业的科技创                                                                          | 和识服务与知识管                                                      | 理平台<br><del>新服务<sup>new</sup></del> | 研究学习平 · · · · · · · · · · · · · · · · · · · | 台                                                                                    | <b>数据研究平台</b><br>1分析 学术图片                                | 统计数据 学           | 登录          |                                                         |                                         | 校外访问>>                               |
| 农林牧渔、卫生、科学研究<br>农业 食品 医疗 药业 公共卫生 自然资源<br>海关检验 生态环境 水利 气象 海洋 地震<br>建筑、能源、冶炼、交通运输 |                                                               |                                     | 中职学生中学生 协同研究平台 作者服务 等                       | 中职学生 中学生 个人终身学习者 学者库 表格 翻译助手<br>协同研究平台 在线教学服务平台 个人查重服务new<br>作者服务 学位论文领取稿酬通告 心可书馆new |                                                          |                  |             | <b>党政/红色专题</b><br>中共党史 党的二十大 党政书屋 国<br>科学决策 新思想 长征 军史 步 |                                         | 政书屋 国家治理<br>军史 抗战                    |
| 建筑<br>煤炭<br><b>制造、</b><br>汽车<br>电气                                              | 城乡规划 建筑材料 电<br>交通 船舶<br>信息技术、贸易<br>机械 航空 航天 民用<br>化工 烟草 纺织 信息 | 力 冶金 石油<br>11航空 电子                  | 作者服务 作意思于                                   | 中国学<br>(网络<br>中国学术<br>出版<br>Chili<br>ISSN 20                                         | 术期刊<br>版)&<br>期刊网络<br>总库<br><sup>6037/2</sup><br>96-4188 | 外文资源<br>CNKI Sch | 总库<br>iolar | 党建知识<br>公共管理<br>智能公文<br>市场监管<br>毎周参阅                    | 党建期刊 党州<br>政报公报 依<br>税收知识 智川<br>国资国企 法将 | 交学习 强军思想 去执政 财政业务 车报告 办公室业务 聿总库 乡村治理 |

## Step 2: 在检索框中输入"上海政法学院",点击"前往"。

| 「<br>NUMW ORKI DEI<br>WHW ORKI DEI<br>WHW KRANGKRIN | 中国知网高机        | 中国知网高校/机构外部访问系统 |            |  |  |  |
|-----------------------------------------------------|---------------|-----------------|------------|--|--|--|
|                                                     | 高校/机构: 上海政法学院 | j               | 的往 使用帮助    |  |  |  |
| 高校/机构列表(按接入先后指                                      | 序)            |                 |            |  |  |  |
| ● 清华大学                                              | ● 北京大学        | ● 北京师范大学        | ● 中国人民大学   |  |  |  |
| ● 山东大学                                              | ● 华东师范大学      | ● 浙江大学          | ● 天津大学     |  |  |  |
| ● 华南理工大学                                            | ● 华中科技大学      | ● 长春理工大学        | ● 上海财经大学   |  |  |  |
| ● 深圳大学                                              | ● 沈阳农业大学      | ● 浙江工商大学        | ● 华北水利水电大学 |  |  |  |
|                                                     |               | 展开》             |            |  |  |  |

Step 3: 出现"上海政法学院"身份验证界面,输入工号/学号、密码(与学校统一身份认证平台即信息门户密码一致)。

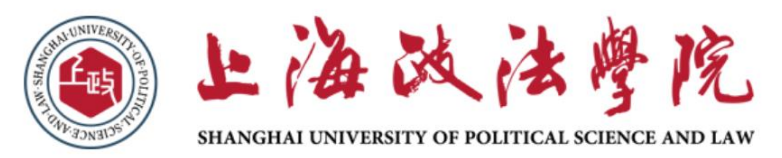

| 请使用统一身份认证账号密码登陆<br>(同信息门户) 中国知网   |
|-----------------------------------|
| 账号                                |
|                                   |
| 密码                                |
|                                   |
| □ 不保存账号信息                         |
|                                   |
| 豆 <del>双</del>                    |
| <b>WWW.cnki.net</b><br>中国知识基础设施工程 |

https://fsso.cnki.net

| Step 4: 自动跳转回数据库首页,页面右上角显示「上海政法学院」,即登录, | 戓功。 |
|-----------------------------------------|-----|
|-----------------------------------------|-----|

|                                                             |                                                | .口 手机版 ENGLIS                   | SH 充值 会员 帮                 | 助 个人/机构馆                                                                                                    | 我的CNKI                                                                       | 欢迎来自              | 上海政法学院 👻                              | 的您,个人账户 登录~ |                                                                                      |                                 |  |  |
|-------------------------------------------------------------|------------------------------------------------|---------------------------------|----------------------------|----------------------------------------------------------------------------------------------------|------------------------------------------------------------------------------|-------------------|---------------------------------------|-------------|--------------------------------------------------------------------------------------|---------------------------------|--|--|
|                                                             |                                                |                                 |                            |                                                                                                    |                                                                              |                   |                                       |             |                                                                                      |                                 |  |  |
|                                                             |                                                | 文献检索                            | 主题▼                        | 中文文献、外文                                                                                                    | 文献                                                                           |                   |                                       |             | Q                                                                                    | 高级检索 ><br>出版物检索 >               |  |  |
|                                                             |                                                | 知识元检索                           | 💆 学术期刊                     | 🚽 学位论文                                                                                                    | 🛚 会议 🛛 🗳 报纸                                                                  | ■年鉴               | □专利                                   | ❷标准         | 🗳 成果                                                                                 |                                 |  |  |
|                                                             |                                                | 引文检索                            | 2 图书                       | 🛚 学术辑刊 法律                                                                                                    | 法规 政府文件                                                                      | 企业标准              | 科技报告                                  | 政府采购        |                                                                                      |                                 |  |  |
|                                                             | 行业知识服务与知识管理平台                                  |                                 |                            | 研究学习平                                                                                                    | 研究学习平台                                                                       |                   |                                       |             | 专题知识库                                                                                |                                 |  |  |
| 科技创新服务 <sup>new</sup> 社科创新服务 <sup>new</sup><br>农林牧渔、卫生、科学研究 |                                                |                                 | 知网研学平台<br>研究生本科生<br>中职学生中学 | 知网研学平台         大数据研究平台           研究生本科生 高限学生         专利分析 学术图片 统计数据 学术热点           中职学生中学生 个人终身学习者         学者库 泰格 翻译助手 |                                                                              |                   |                                       |             | 袁隆平院士论文集   吴孟超院士论文集<br>应对百年未有之大变局的中国经济 <sup>new</sup><br>新型冠状病毒感染(OA) <sup>new</sup> |                                 |  |  |
|                                                             | 农业 食品 医疗 药业 公共卫生 自然资源<br>海关检验 生态环境 水利 气象 海洋 地震 |                                 |                            | 协同研究平台                                                                                                    | 物同研究平台 在线数学服务平台 <b>个人宣重服务</b> <sup>new</sup> (たまの名) ※たいたちの知道意味るため、「大学社会の8000 |                   |                                       |             |                                                                                      | 党政/红色专题<br>中共党史 党的二十大 党政书屋 国家治理 |  |  |
|                                                             | <b>建筑、</b><br>建筑 <sup>;</sup>                  | <b>能源、冶炼、交通运</b><br>成乡规划 建筑材料 电 | <b>输</b><br>力 冶金 石油        | 作者服务                                                                                                    | 学位论义领取稿酬通言                                                                   | , 心 <b>可</b> 非    | ····································· | 库           | 科学决策 新思想 党建知识 党建的                                                                    | 8 长征 军史 抗战<br>期刊 党校学习 强军思想      |  |  |
|                                                             | <sup>煤炭</sup>                                  | <sup>交通 船舶</sup><br>信息技术、贸易     |                            | 作者成果下帮<br>学术围绕<br>文献管理<br>学术评价                                                                                         | (网络<br>中国学术<br>出版                                                            | 版)&<br>期刊网络<br>总库 | CNKI Scho                             |             | 公共管理<br>智能公文 政报公<br>市场监管 税收                                                          | 公报 依法执政 财政业务                    |  |  |
| 汽车 机械 航空 航天 民用航空 电子<br>电气 化工 烟草 纺织 信息通信 商贸                  |                                                |                                 | 学术交流<br>情报跟踪               | CN 11-<br>155N 20                                                                                                    | 6037/z<br>96-4188                                                            | INTERS            | ATIONAL.                              | 每周参阅 国资     | 国企 法律总库 乡村治理                                                                         |                                 |  |  |